|                                                                            | - ×               |
|----------------------------------------------------------------------------|-------------------|
| VMware Horizon*                                                            |                   |
| Version 5,4,6.2                                                            |                   |
| the Privacy Agreement and License Terms before you can install the product | You must agree to |
| Agree & Install                                                            | $\sum$            |
| Customize Installation                                                     |                   |
|                                                                            |                   |

## Connecting to the VDI Server

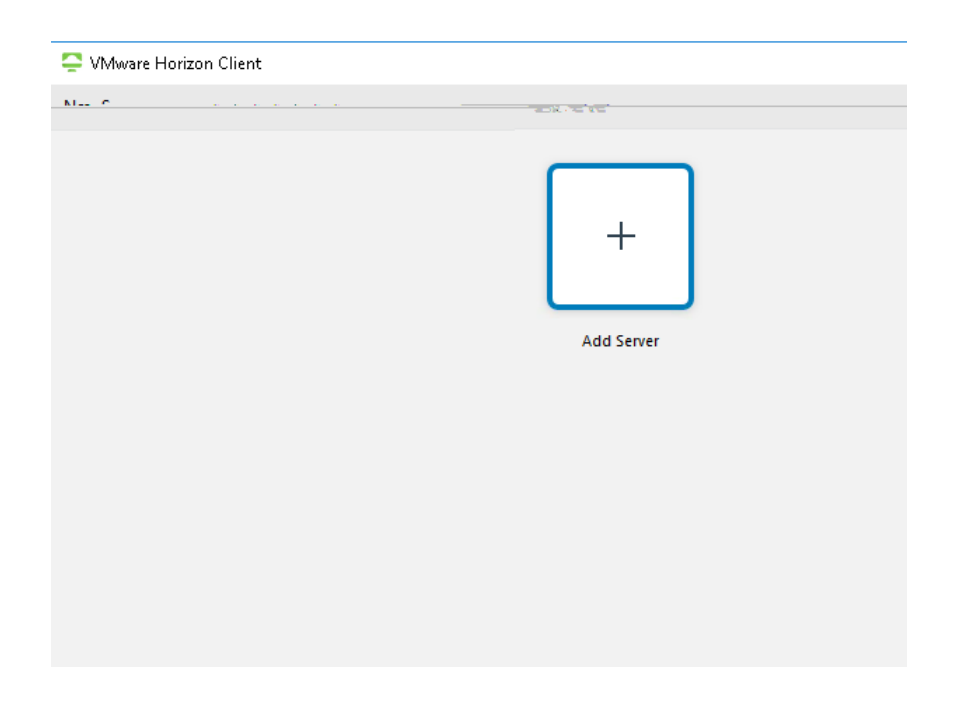

| ×       | المعادين مستحد المعاد المعاد            |
|---------|-----------------------------------------|
|         | Enter the name of the Connection Server |
|         | vdi.tamuk.edu                           |
| Connect | Cancel                                  |

| (IIIIIIIIII | <b>*</b> ** | - <b>-</b>          | _    |
|-------------|-------------|---------------------|------|
|             | Server:     | Ahttps://vdi.tamuk. | edu  |
|             |             | Liser name:         |      |
|             |             | Password:           |      |
|             | ~           | Domain:             | TAMU |
| Cancel      | Login       |                     |      |

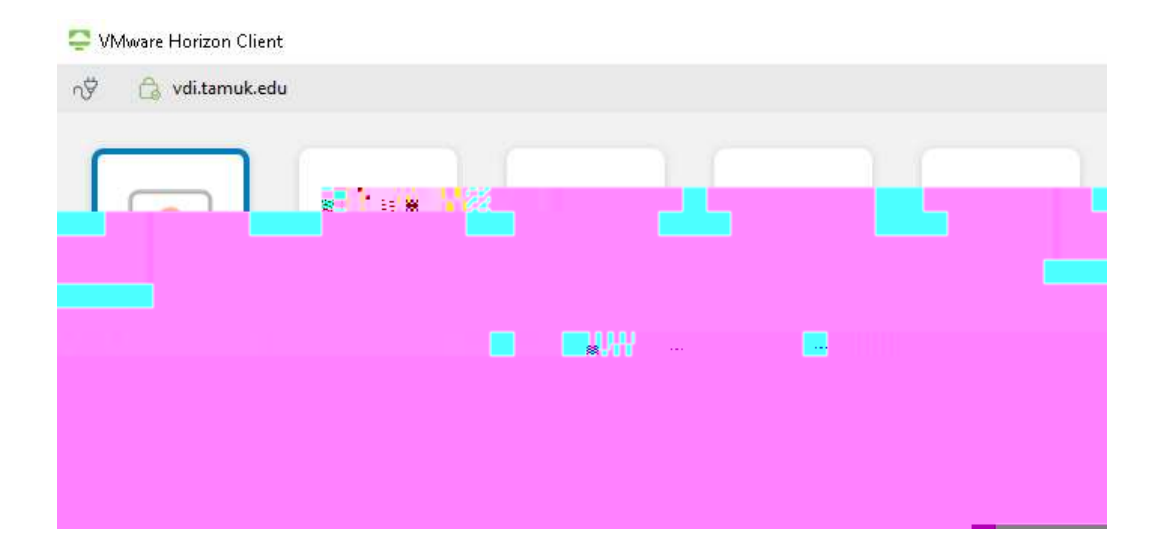